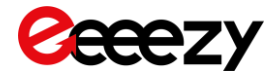

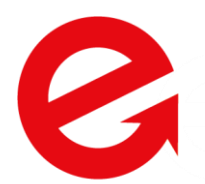

## eeeezy GO ドライバー登録の方法

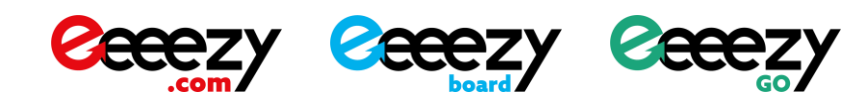

© eeeezy Co, Ltd. 2022 All Rights Reserved

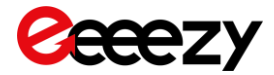

## ドライバー登録方法(管理者側操作)

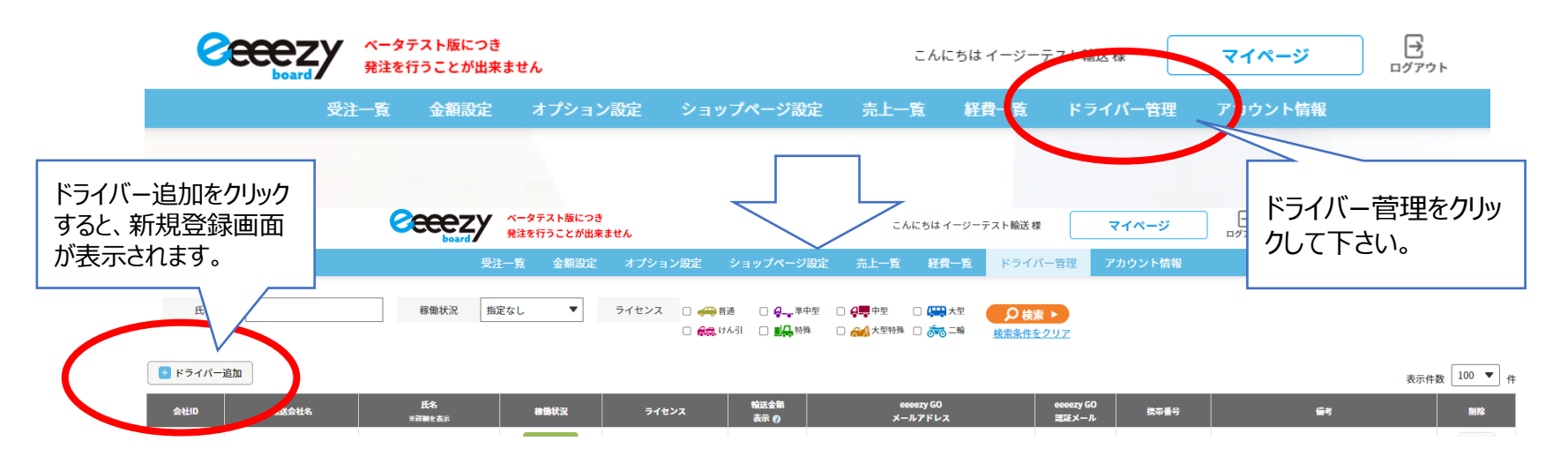

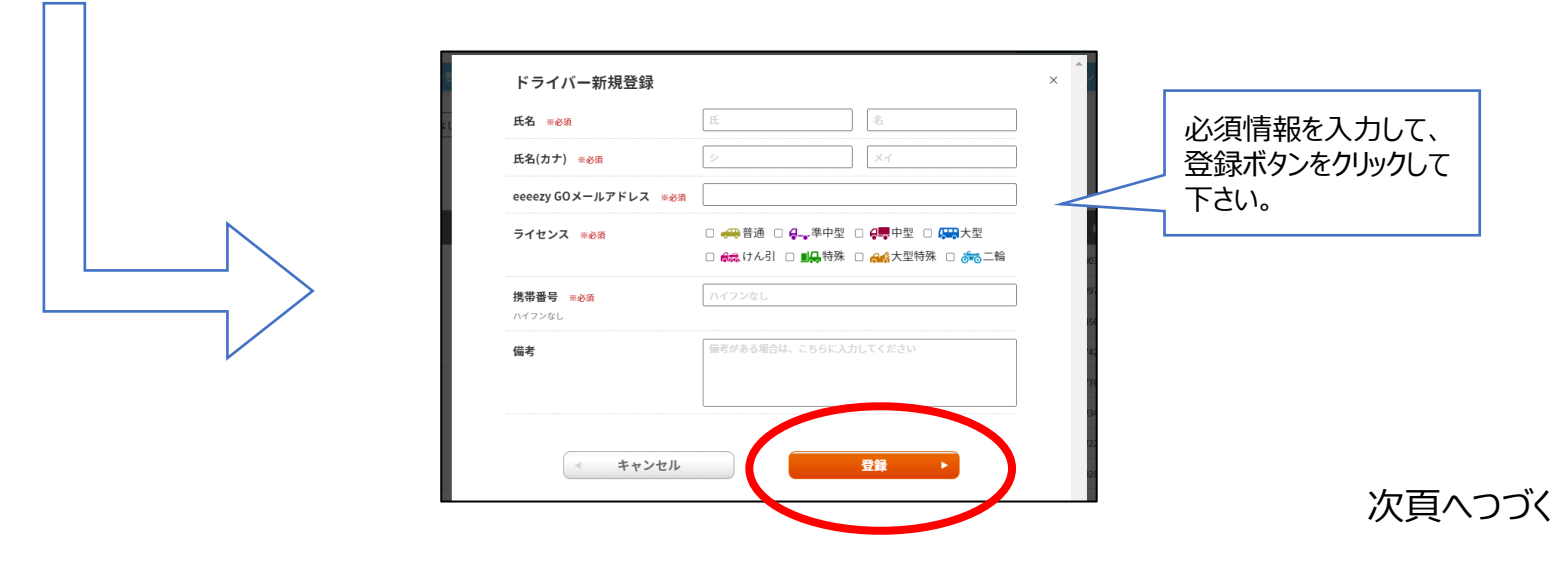

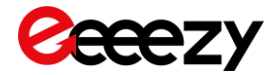

## ドライバー登録方法(管理者側操作)

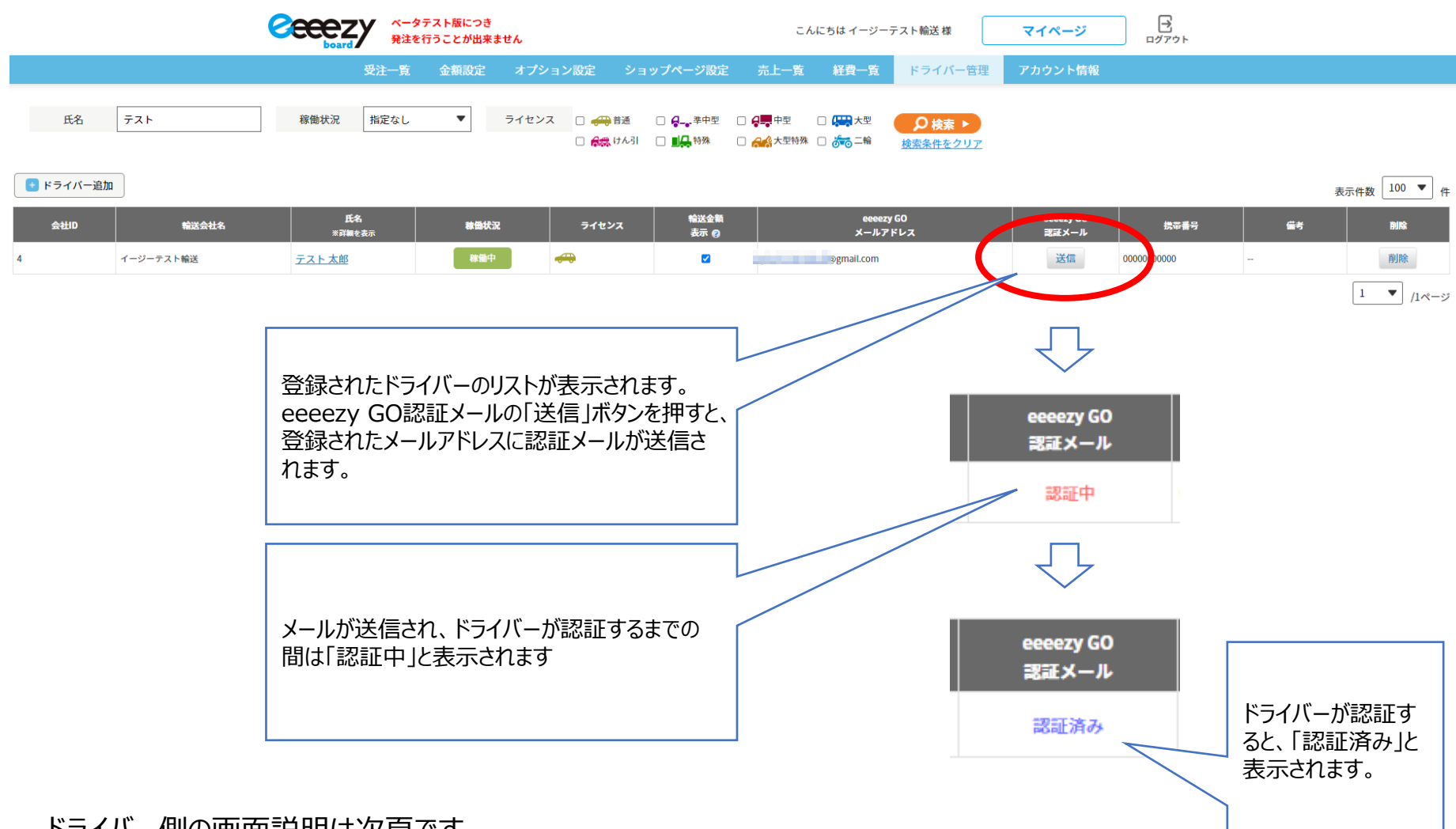

ドライバー側の画面説明は次頁です。

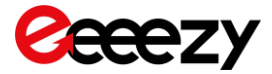

## ドライバー登録方法(ドライバー側操作)

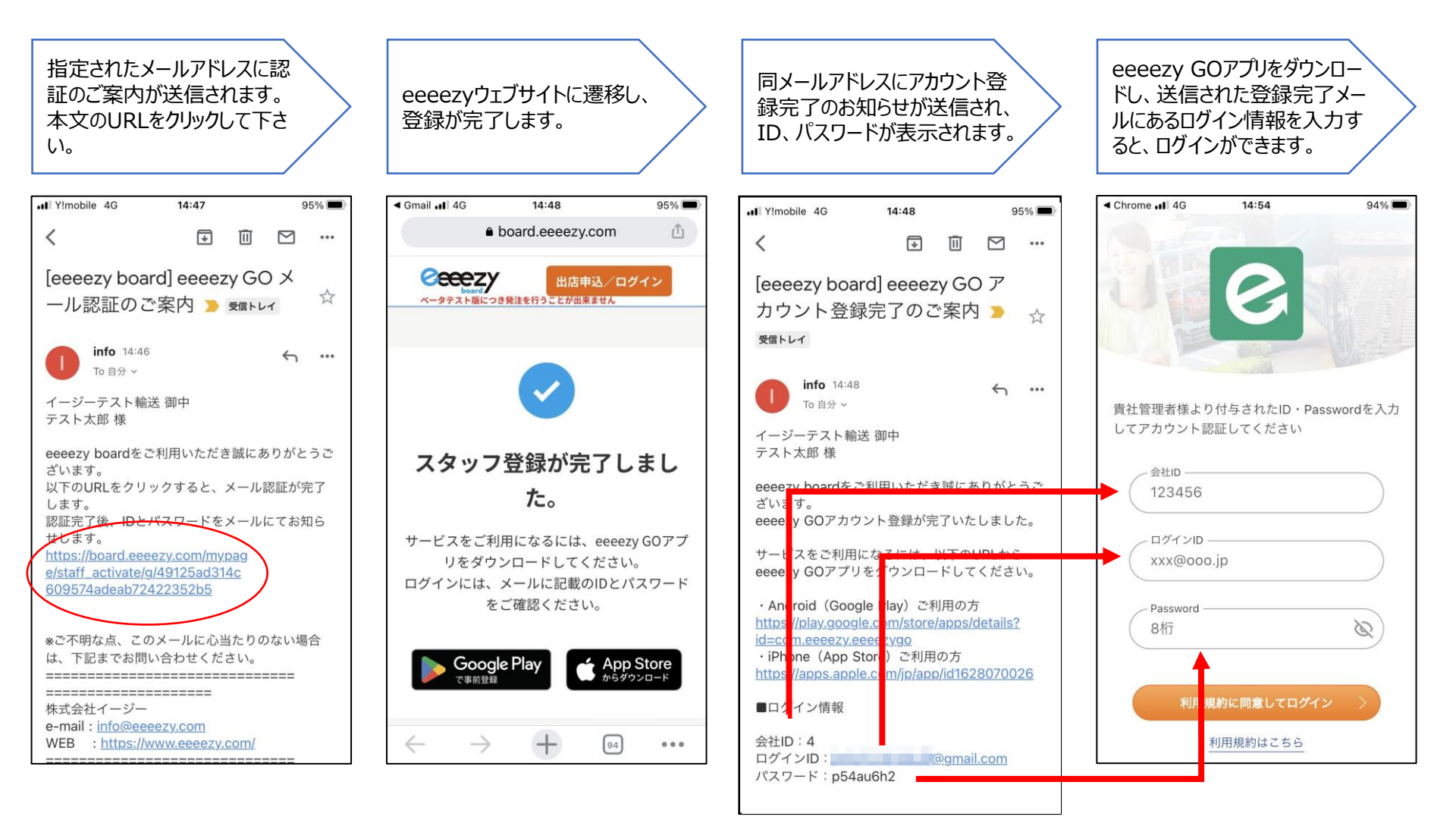